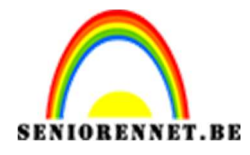

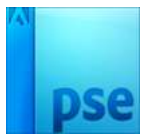

## **Breakdance**

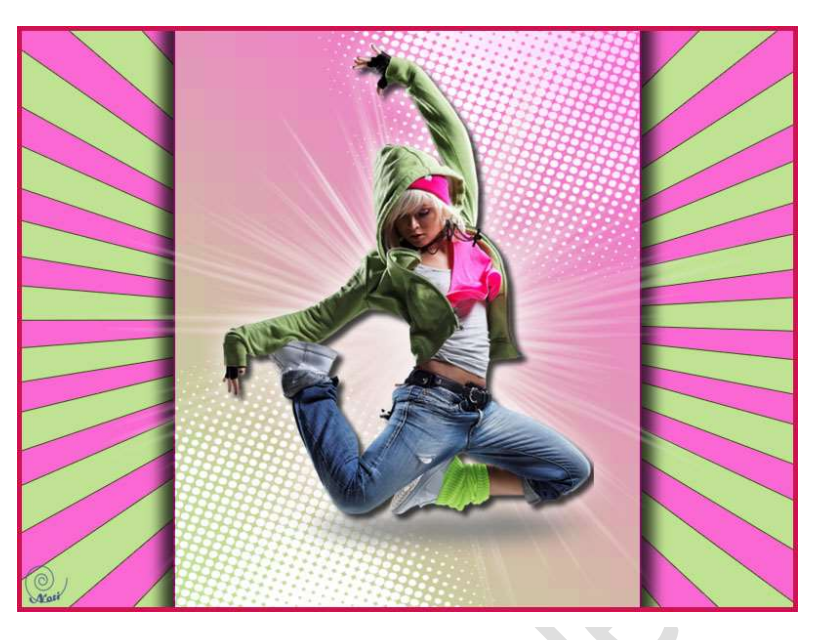

## Benodigdheden:

https://drive.google.com/drive/folders/1334mpZs8pM7gn4dyz8ebc6PF yMoZWzpy

- 1. Open je uitgeselecteerde afbeelding.
- 2. Open een nieuw bestand van 1000 x 750 px 72 ppi wit
- Ga naar aangepaste vormen → ga dan naar mapje waar u het materiaal hebt opgeslagen → Klik op vormen → Openen → als u dan pijltje opent vindt u alle aangepaste vormen voor deze les in terug.

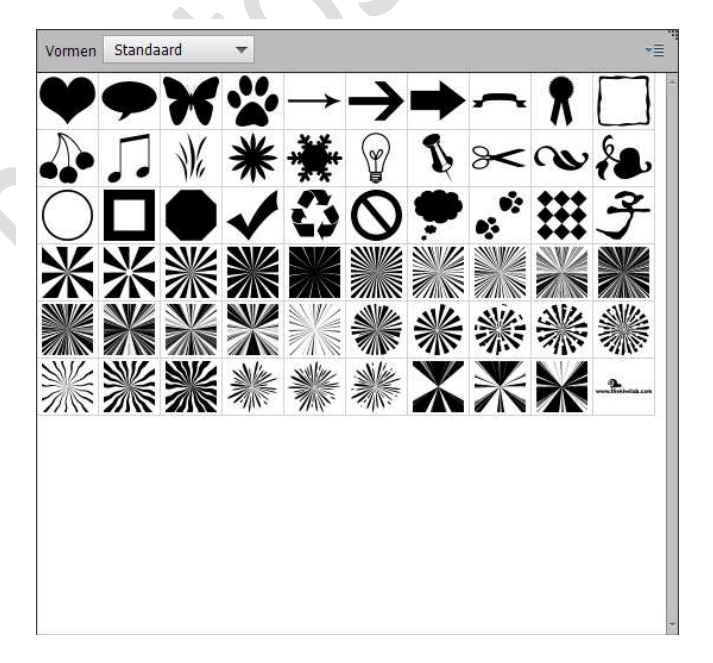

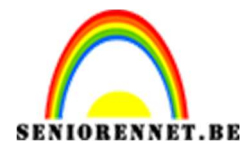

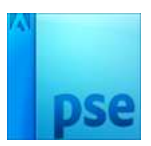

4. Activeer je aangepaste Vorm en kies Sunburst of een andere vorm naar keuze: kleur zwart.

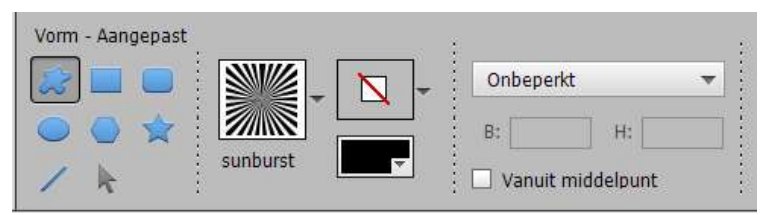

5. Teken de Vorm een stuk groter dan het bestand. Zet de vorm in het centrum: Alles selecteren (CTRL+A) – Verplaatsen en zowel verticale en horizontale middelpunten uitlijnen.

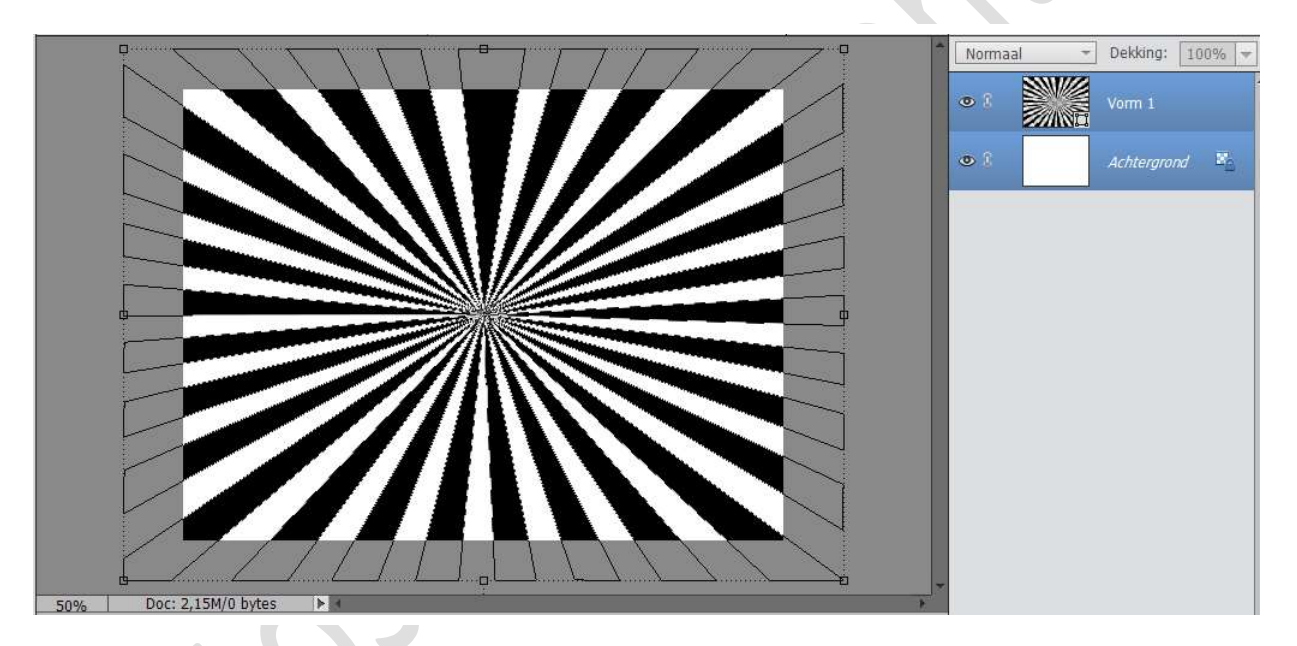

6. Noem deze laag sunburst

We gaan deze laag een kleurdekking geven. Kies een lichte kleur uit je afbeelding. Doe Ctrl + klik op je vorm sunburst Ga naar Laag → Nieuwe opvullaag → volle kleur en uw laag krijgt een kleurdekking

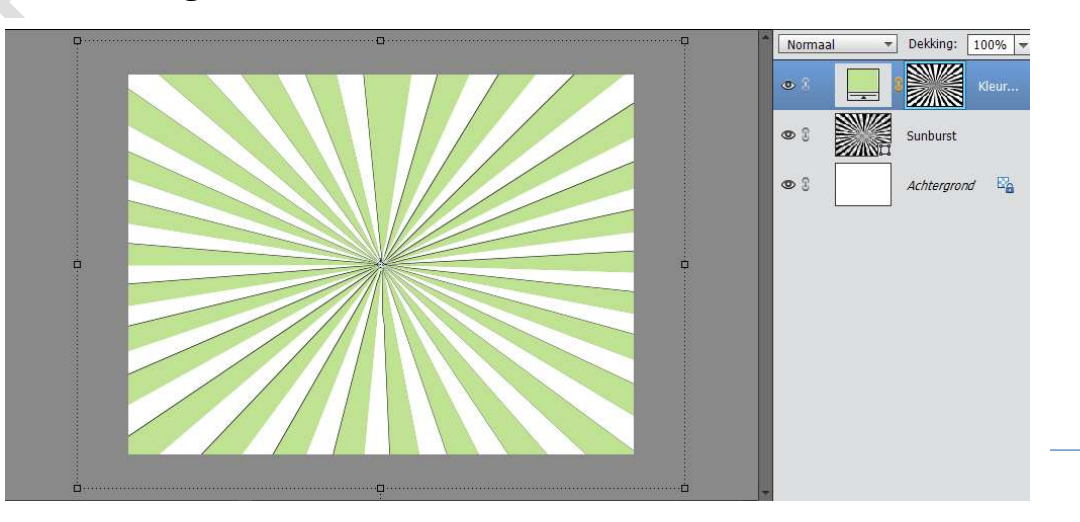

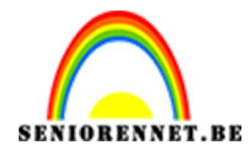

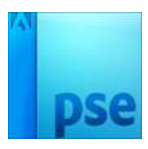

7. Ga terug op de laag Sunburst staan → Ga naar effecten → lijnen → kies een donkere kleur in de tinten van uw kleurdekking, met volgende waarden.

| 2/////           |                                                      | Normaal - Dekking: 100% - |
|------------------|------------------------------------------------------|---------------------------|
|                  | Stijlinstelling X                                    | 👁 🕄 📃 🕄 Kleur             |
|                  | Meer informatie over: laagstijlen      Voopvertoning | © ℓ Sunburst f×           |
|                  |                                                      | 👁 🕄 Achtergrond 🗠         |
|                  | Belichtingshoek: 120 °                               |                           |
|                  | Gloed                                                |                           |
|                  | Schuine kant                                         |                           |
|                  | V Mijning                                            |                           |
|                  | Grootte: O 2 px                                      |                           |
|                  | Dekking: 100 %                                       |                           |
|                  | Herstellen Annuleren OK                              |                           |
| Dect 0 1EM/1 01M |                                                      |                           |

 Plaats net boven de achtergrondlaag een nieuwe laag. We gaan deze vullen met een contrasterende kleur uit de afbeelding, een kleur die je leuk vindt. Noem deze laag kleur.

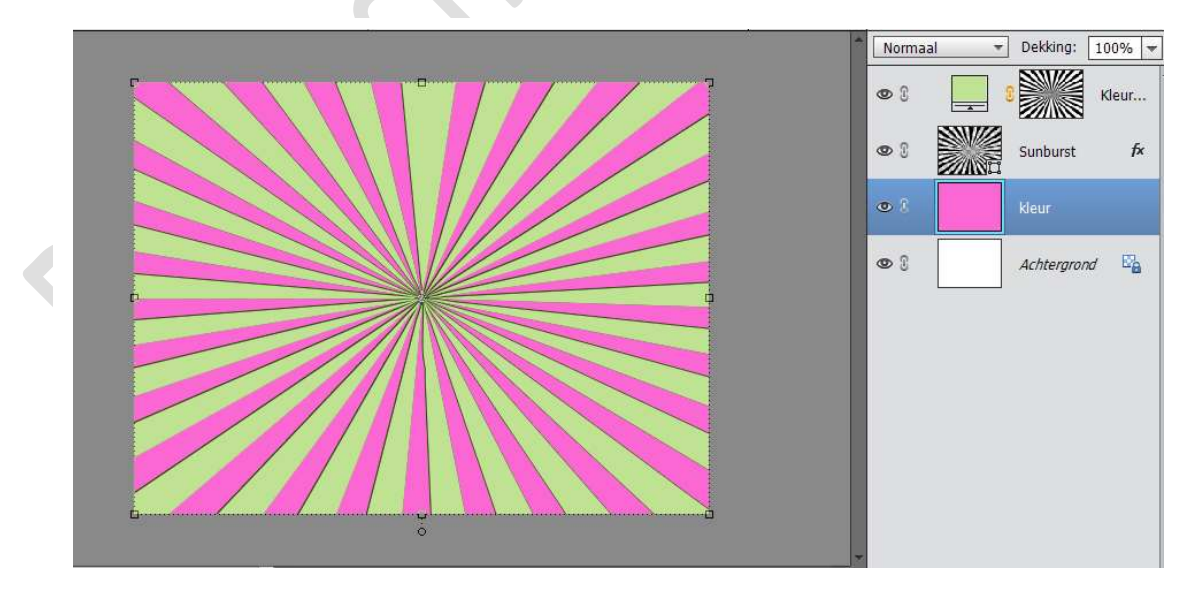

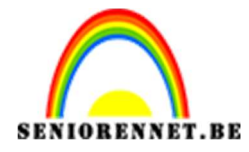

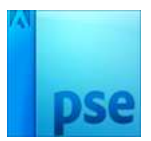

 9. We maken een nieuwe laag bovenaan en noemen deze rechthoek. Met rechthoekige selectie, een selectie met vaste grootte maken → 600x 750 px.

Vul deze met wit, laat de selectie staan.

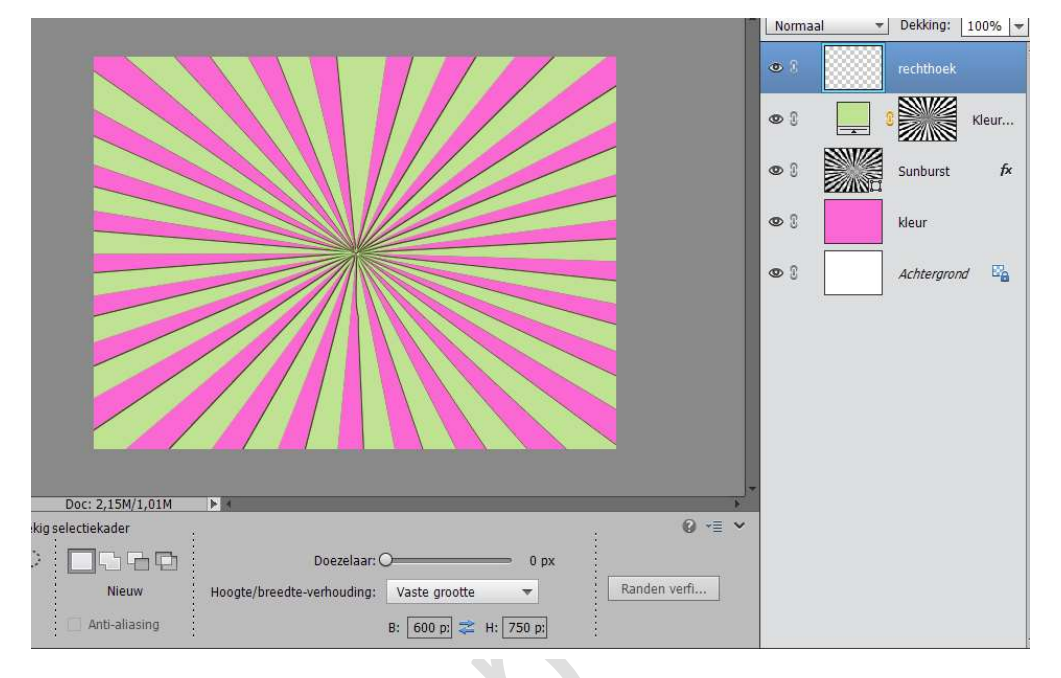

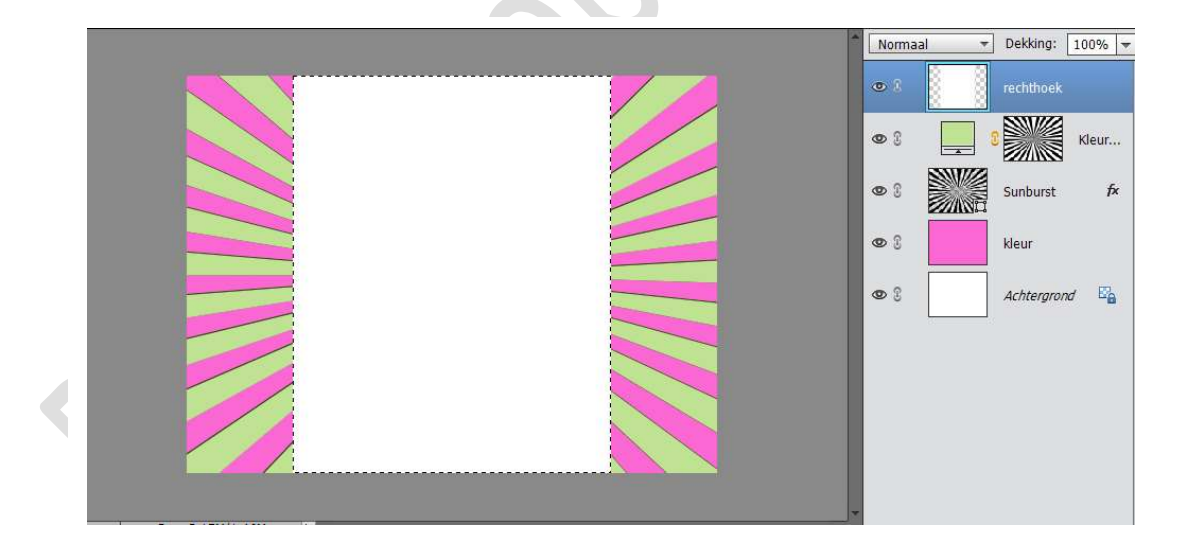

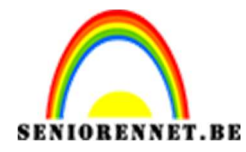

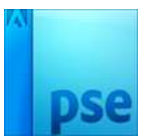

10. Geef deze laag een Lineair Verloop met je 2 kleuren van de sunburst
→ van rechtsboven naar linksonder.

Geef laagstijl Lijn  $\rightarrow 2$  px binnen

Laat de selectie nog even staan.

|                      | 1                                 | Normaal + | Dekking: 100% |
|----------------------|-----------------------------------|-----------|---------------|
|                      |                                   | • 1       | rechthoek f×  |
|                      | Stijlinstelling                   | @ C (     | Kleur         |
|                      | Meer informatie over: laagstijlen |           | Sunburst f×   |
|                      | Voorvertoning                     |           | kleur         |
|                      | Belichtingshoek: N 120 °          |           | Achtergrond   |
|                      | 🕨 🔲 Slagschaduw                   |           |               |
|                      | Gloed                             |           |               |
|                      | 🕨 🔲 Schuine kant                  |           |               |
|                      | 🖙 🗹 Omlijning                     |           |               |
|                      | Grootte: 2<br>Positie: Binnen 🔻   | px 📕      |               |
| Doc: 2,15M/3,61M ► + | Dekking: 100                      | %         |               |
| Modus: Normaal 🔻     | Herstellen Annuleren              | ок        |               |
| Dekking:O 100%       | Lineair                           |           |               |
|                      |                                   |           |               |

11. Plaats net onder de laag rechthoek een nieuwe laag en noem deze laag schaduw.

Vul deze selectie met zwart. Deselecteer. Ga naar Filter → Vervagen →Gaussiaans vervagen → 8px Doe CTRL+T en vergroot de breedte naar 150% Zet de dekking van deze laag op 75%

|                                         | *      | Normaal 🔫 | Dekking:    | 75% 🔻 |
|-----------------------------------------|--------|-----------|-------------|-------|
|                                         |        | • 3       | rechthoek   | f×    |
|                                         |        | 0         | schaduw     |       |
|                                         |        | • 3       |             | Kleur |
|                                         |        | • :       | Sunburst    | f×    |
|                                         |        | • 8       | kleur       |       |
|                                         |        | •         | Achtergrond | 5     |
|                                         |        |           |             |       |
|                                         |        |           |             |       |
|                                         |        |           |             |       |
| Transformatie                           | 0 ·= v |           |             |       |
| Ф I I I I I I I I I I I I I I I I I I I | loek   |           |             |       |
|                                         | •      |           |             |       |
|                                         |        |           |             |       |
|                                         | Jiauen |           |             |       |
| Pagina 5                                |        |           |             |       |

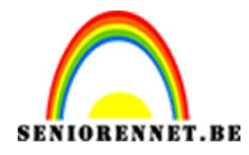

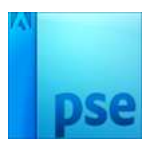

12. Ga terug naar de laag rechthoek
Ga naar Filter → Pixels → Mozaïek → celgrootte 40

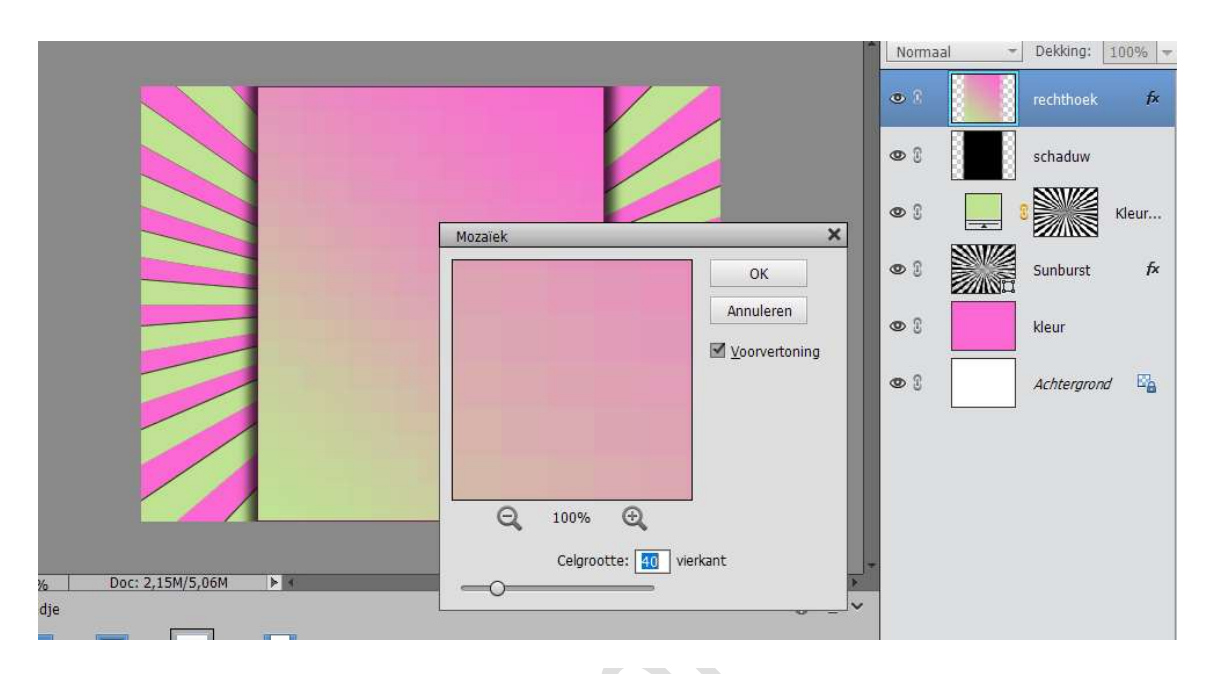

Zet laag rechthoek en rechthoek schaduw mooi in het midden.

13. Nieuwe laag bovenaan, noem deze halftoonraster. Penseel laden.
Verklein penseel tot het past in de rechterbovenhoek.
Zet voorgrondkleur op wit
Plaats penseel en zet de modus op zwak licht of bedekken.

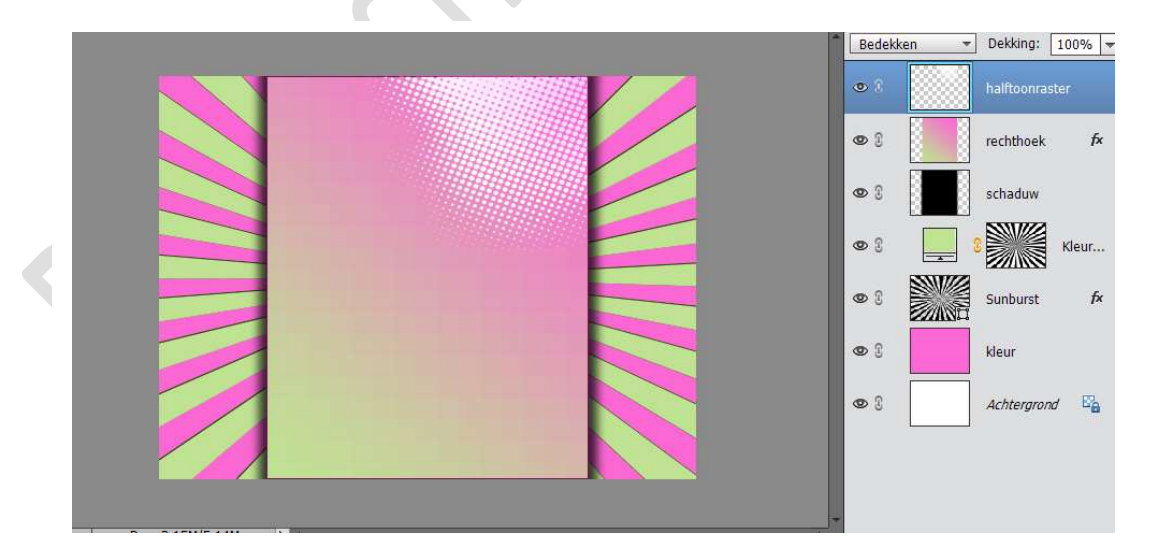

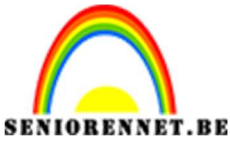

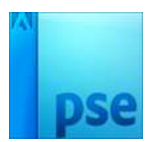

14. Dupliceer de laag en noem deze halfraster links.
Ga naar Afbeelding → roteren → laag horizontaal draaien
Ga naar Afbeelding → roteren → laag verticaal draaien
Verplaats deze naar de linker onderhoek van de rechthoek.

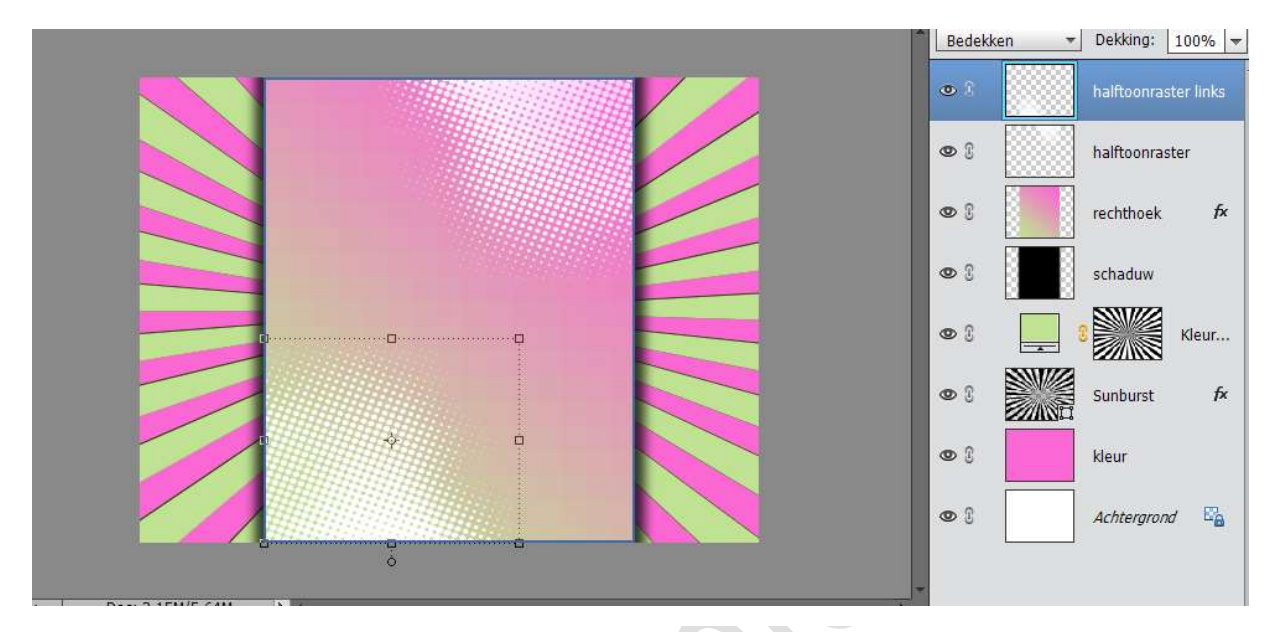

15. Plaats uw afbeelding en geef gloed buiten.

|                                    |                                                        | Normaal 🔻   | Dekking: 100% 🔻      |
|------------------------------------|--------------------------------------------------------|-------------|----------------------|
|                                    | Stijlinstelling                                        | ×À          | Laag 1 <i>f</i> x    |
|                                    | Meer informatie over: laagstijlen                      |             | halftoonraster links |
|                                    | Voorvertoning                                          |             | halftoonraster       |
|                                    | Belichtingshoek: 120 °                                 |             | rechthoek fx         |
|                                    | <ul> <li>▶ □ Slagschaduw</li> <li>▼ ✔ Gloed</li> </ul> |             | schaduw              |
|                                    | Binnen Grootte: 5 5                                    | рх 🗌 📮 (    | Kleur                |
|                                    | Dekking: 75 75                                         | %           | Sunburst f×          |
|                                    | Buiten Grootte:                                        | px <b>m</b> | kleur                |
|                                    | Dekking: 75                                            | %           | Achtergrond          |
| b DUC: 2,13M/7,04M P B             | Schuine kant                                           |             |                      |
| Automatische selectie van laag     | Delijning                                              |             |                      |
| Selectiekader tonen 🚽 🚽 🚯 Midden 🛓 | Herstellen Annuleren                                   | OK          |                      |
| Markering tonen op rollover        | Rechts 🗄 Onder 🛄 Rechts                                |             |                      |

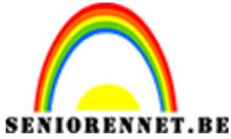

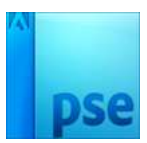

16. Plaats een nieuwe laag onder uw afbeelding en noem deze schaduw. Maak met ovaal selectiegereedschap een plat ovaal en vul met grijs. Deselecteren.

Ga naar Filter → Vervagen → Bewegingsonscherpte → hoek: 0° / Afstand: 60 pixels.

Ga dan naar Filter  $\rightarrow$  Vervagen  $\rightarrow$  Gaussiaans vervagen  $\rightarrow$  straal 12 pixels

Dekking verminderen.

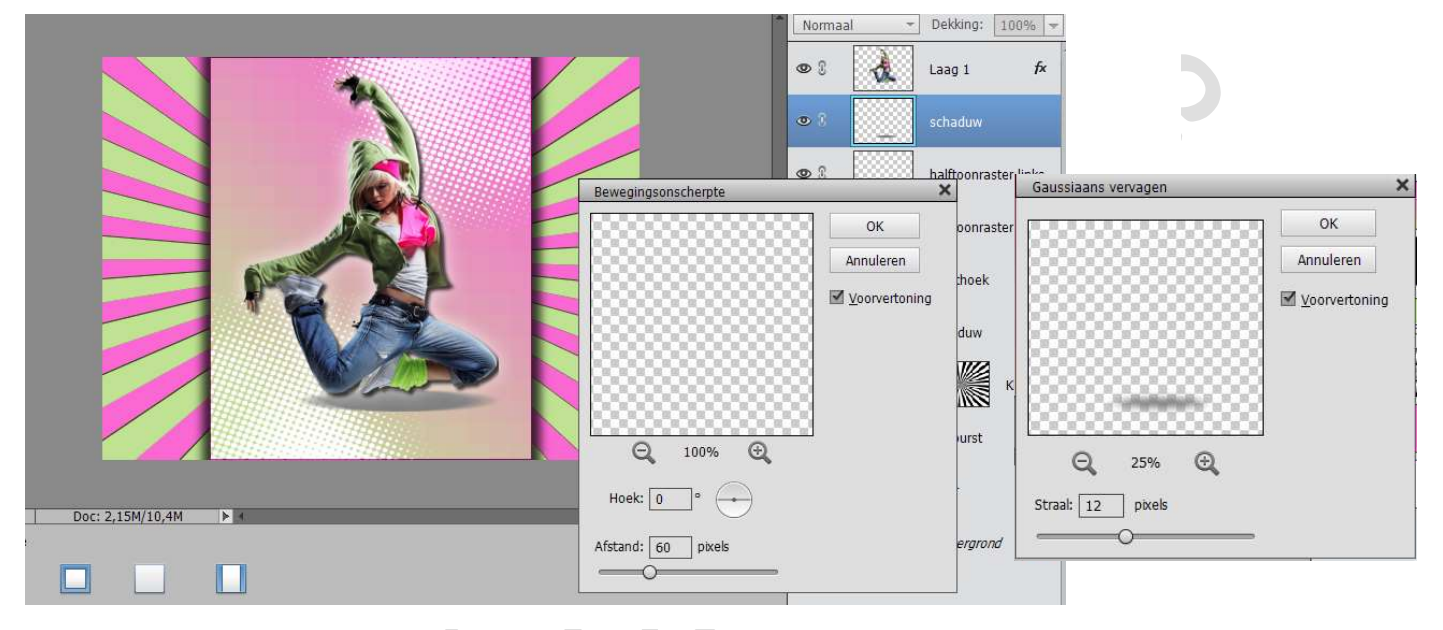

17. Plaats onder de laag schaduw een nieuwe laag en noem deze sterpenseel.

Zet het voorgrondkleur op een bijna witte kleur.

Kies het penseel die u daarstraks hebt gedownload  $\rightarrow$  het 2<sup>de</sup> en plaats.

Verklein deze en plaats deze in midden van uw vierkant.

| Penseel: | Standaardpense 🔻 | TE |
|----------|------------------|----|
|          | *                |    |
| 924      | 2428             |    |
|          |                  |    |
|          |                  |    |
|          |                  |    |
|          |                  |    |
|          |                  |    |
|          |                  |    |
|          |                  |    |
|          |                  |    |
|          |                  |    |

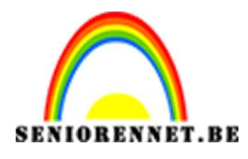

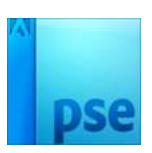

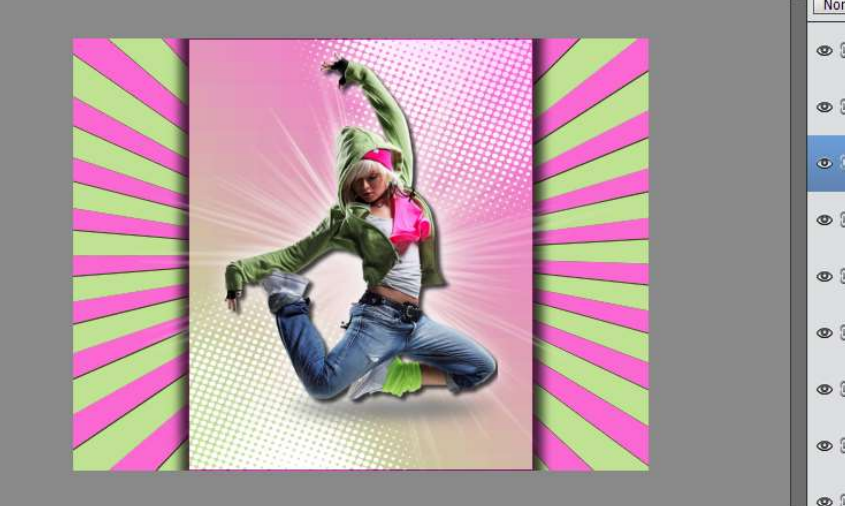

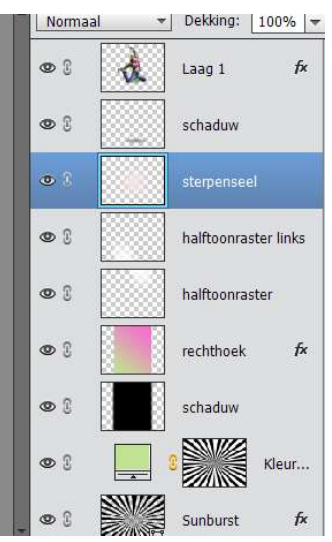

18. Werk af naar keuze. Vergeet je naam niet. Sla op als psd max. 800 px aan langste zijde Sla op als JPEG max. 150 kb.

Veel plezier ermee NOTI

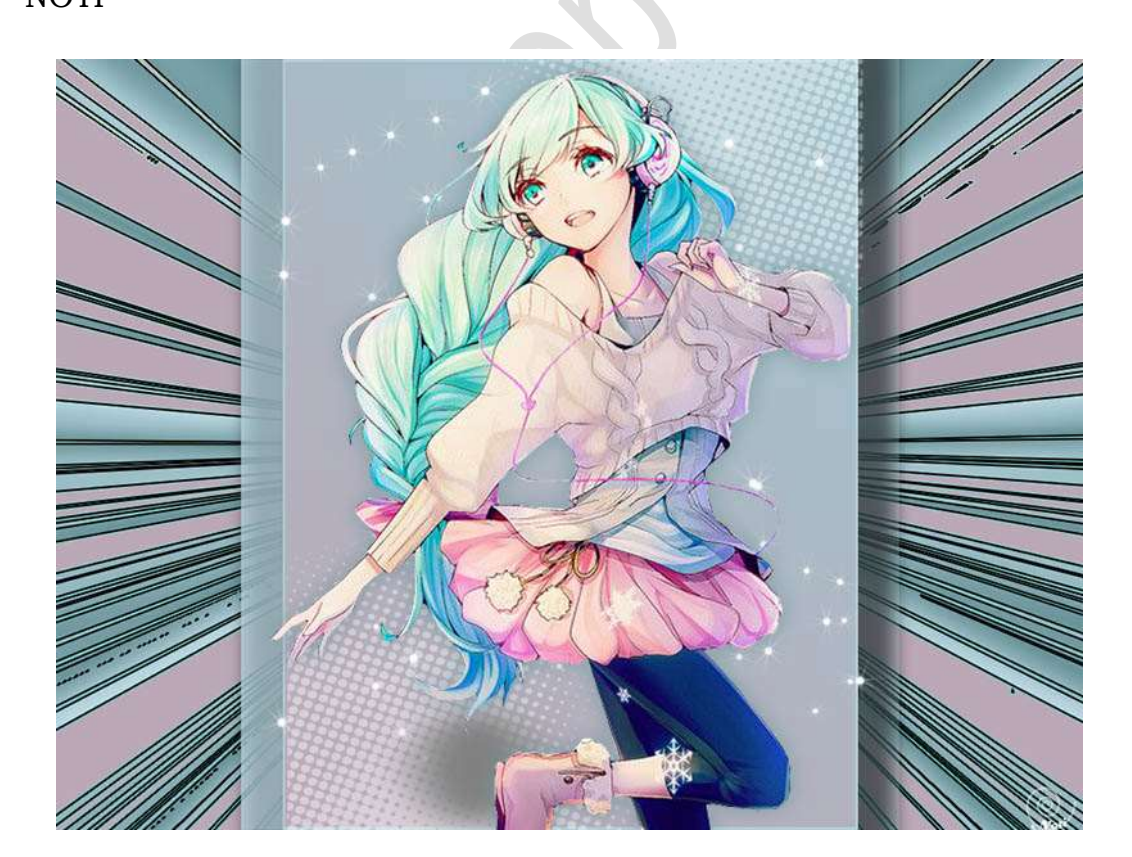